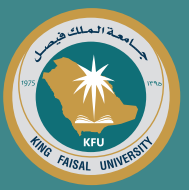

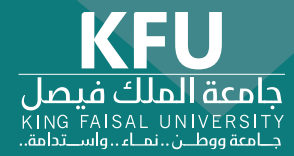

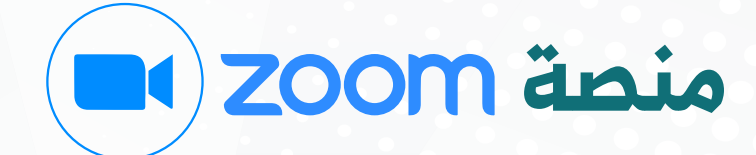

**زووم** هـي منصة سحابية سهلة ومـوثـوقـة تـوفـر خـدمـات الاتـصـالات الصوتية والمرئية ومشاركة المحتوى والدردشة عبر الأجهزة المحمولة وأجهزة الكمبيوتر المكتبية والهواتف.

وتُستخدم برمجيات الاتصال بالفيديو المقدمة من زووم في المؤتمرات والاجتماعات والعمل والتعليم عن بُعد.

جميع الحقوق محفوظة لجامعة الملك فيصل 2020 © | تصميم وتطوير عمادة تقنية المعلومات

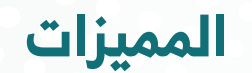

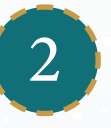

سهولة الاستخدام

≣2

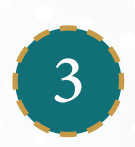

إمكانية المزامنة والسماح بالانضمام إلى الاجتماعات من أي مكان وعلى أي جهاز

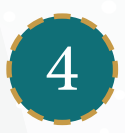

تأمين البيانات وحماية الخصوصية

# إعدادات ما قبل الاجتماع

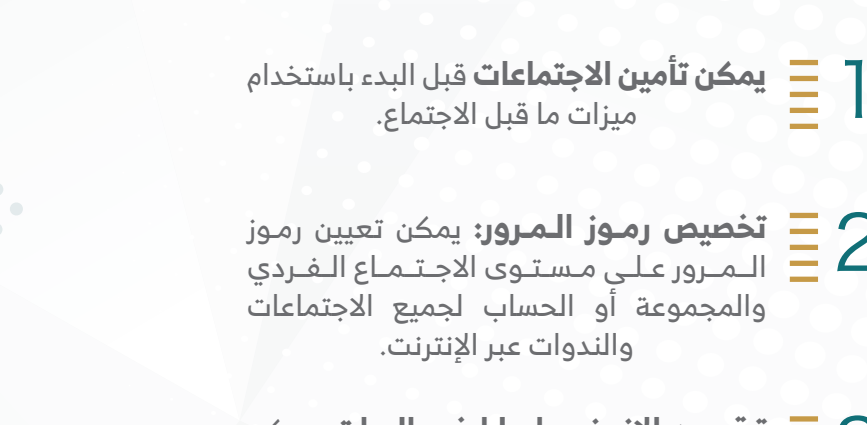

تقييد الانضمام للفعاليات: يمكن Ξ3 للمستخدمين المُصادق عليهم فقط الانضمام إلى الاجتماعات التي تتطلب من الأفراد تسجيل الدخول إلى حساب زووم.

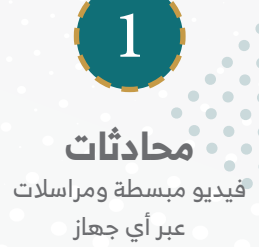

## إعدادات أثناء الاجتماع

### خيارات الأمان في شريط الأدوات:

لـدى مضيفي الاجـتـمـاع رمـز أمــان فـي شريط الأدوات يمكنهم مـن الـوصـول الـسـريع إلى عناصر التحكم الأساسية.

#### تعطيل الفيديو:

يمكن للمضيفين إيقاف تشغيل الفيديو الخاص بشخص ما وحظر الفيديوهات الغير مرغوب فيها.

#### قفل الاجتماع:

عندما يقوم مضيف بتأمين اجتماع ما نشط، فإنه يستحيل على المشاركين الجدد الانضمام إلـى الاجـتـمـاع، حـتـى إذا كـان لـديـهـم مـعـرف الاجتماع ورمز المرور.

#### وضع المشارك «قيد الانتظار»:

يمكن وضع أحد الحاضرين على وضع «قيد الانتظار» وسيتم تعطيل اتصالات الفيديو والصوت الخاصة به.

#### إزالة المشاركين:

يمكن تحريك الماوس فوق اسم المشارك الموجود ضمن قائمة المشاركين، وستظهر عدة خيارات بما في ذلك خيار «إزالة».

#### إيقاف تشغيل التعليق التوضيحي:

بالإمـكـان تـعـطيـل ميـزة التـعـليـق التوضيحي في إعــدادات زووم لمنع الأشـخـاص مـن الكتابة على جميع الشاشات.

#### كتم صوت المشاركين:

يمـكن للمضيفين كـتـم صــوت/إعــادة صـوت المشاركين سواءً على مستوى الفردي أو الجميع.

#### التحكم في التسجيل:

القدرة على التسجيل على الحوسبة السحابية أو داخلياً ويمكن للمضيف تمكين/تعطيل أحد / جميع المشاركين من التسجيل.

#### تشغيل غرف الانتظار:

يمكن لمضيف الاجتماع تشغيل غرف الانتظار من داخل الاجتماع.

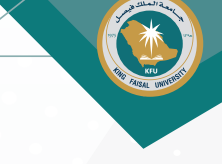

# ميزات إضافية تساعد على العمل من المنزل:

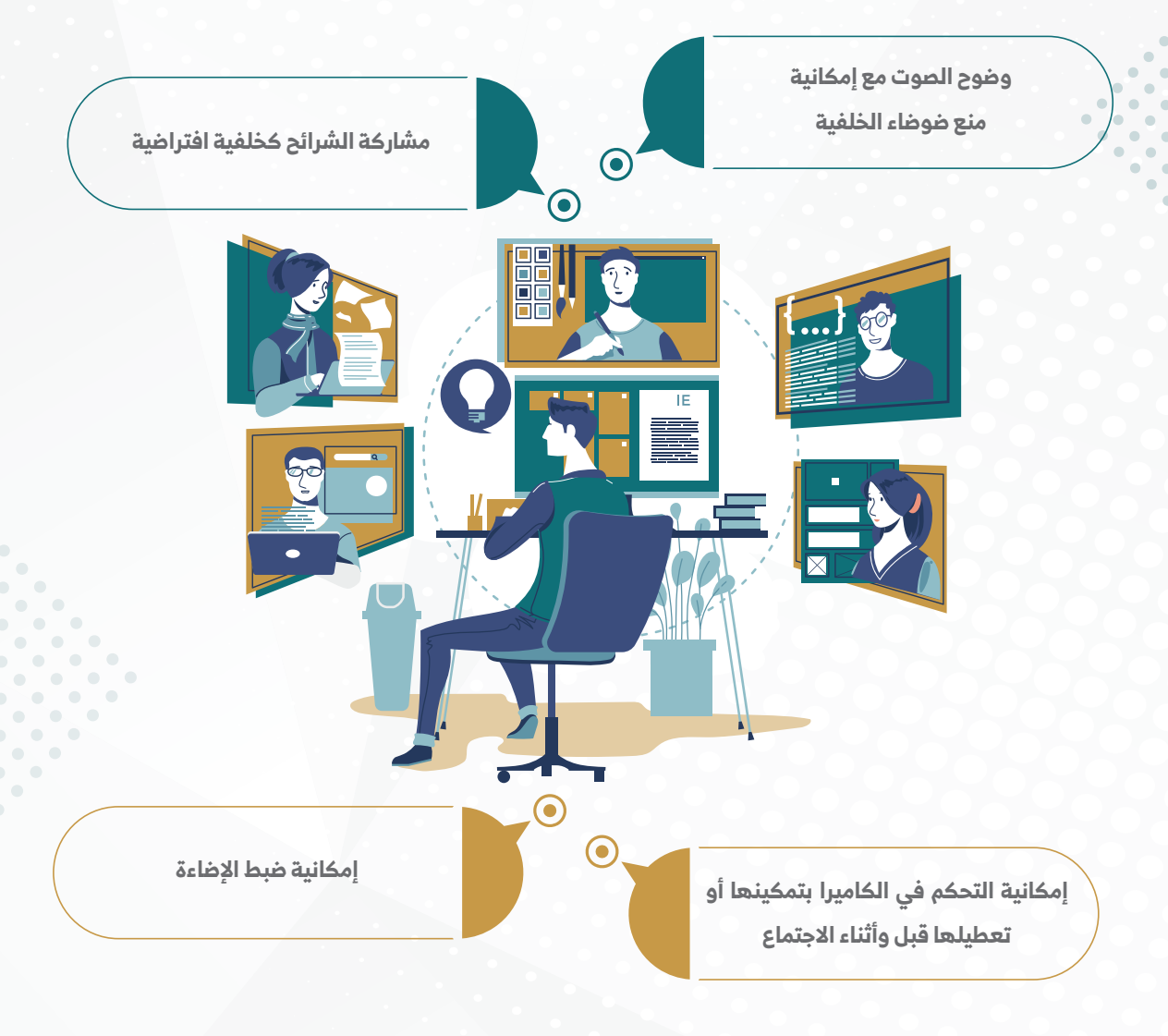

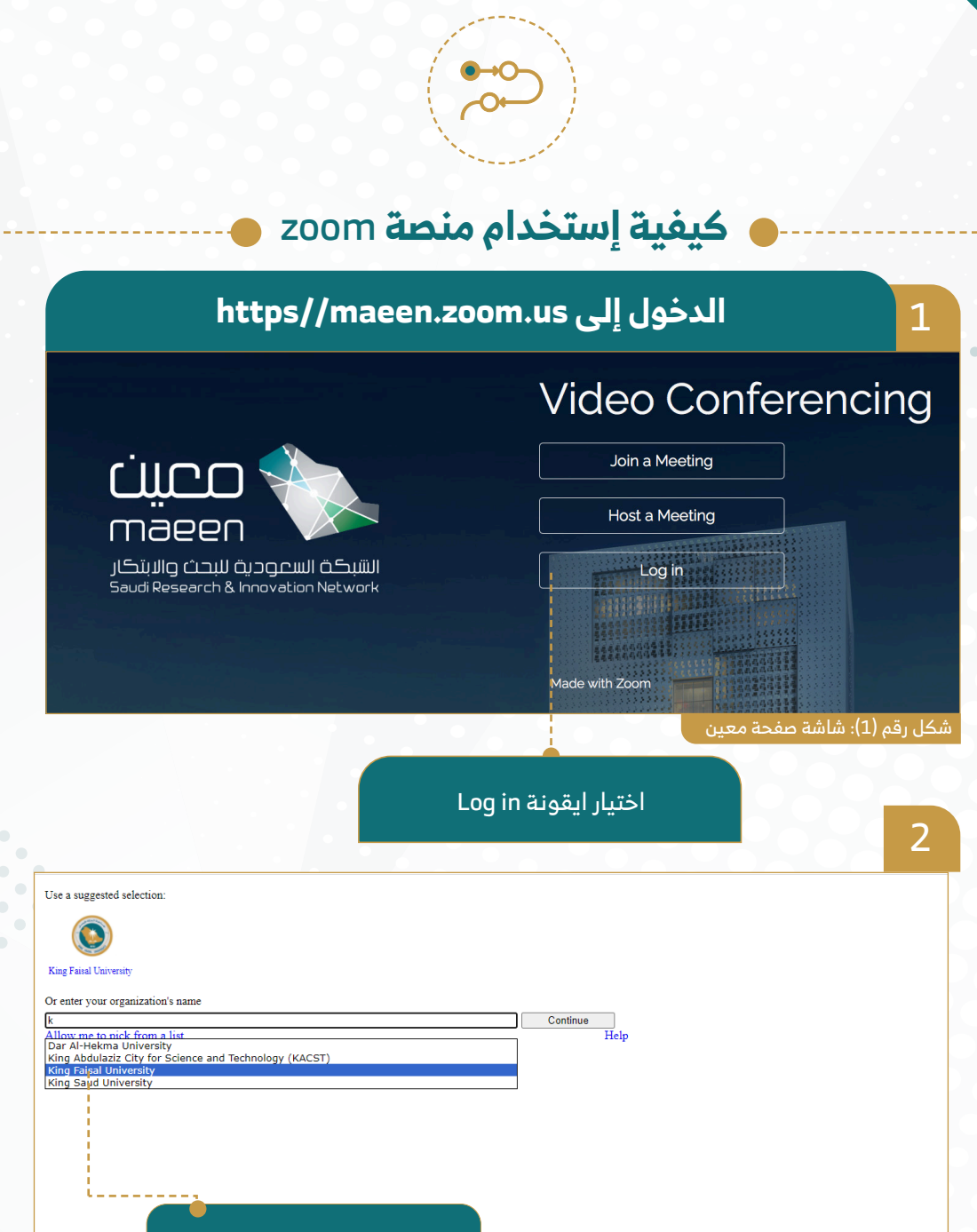

اختيار King Faisal University

. شكل رقم (2): شاشة تسجيل الحساب الجامعي

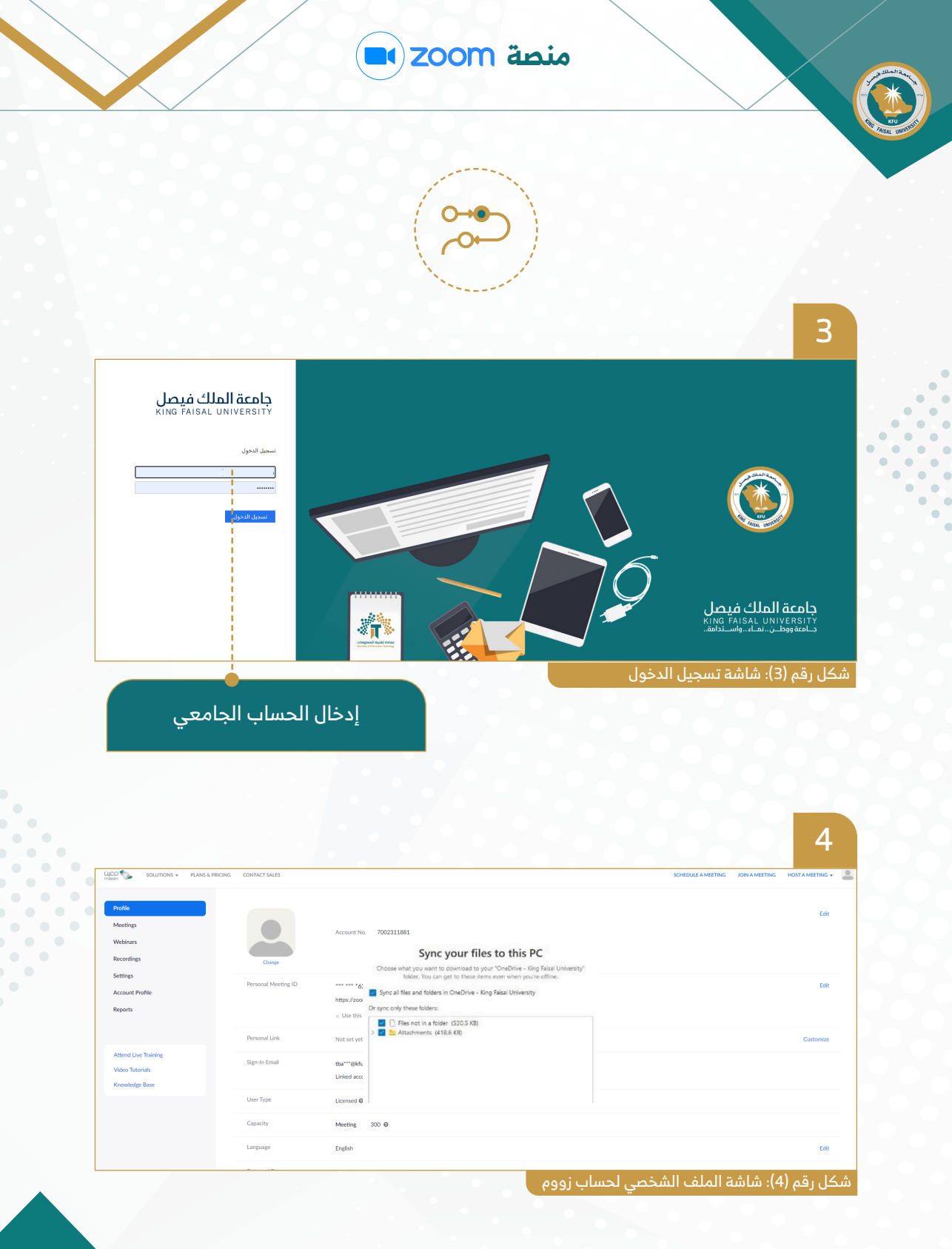

| X                                                                                                    |                                                                                                    | منصة ZOOM (                                                                                                    |                                       |
|----------------------------------------------------------------------------------------------------|----------------------------------------------------------------------------------------------------|----------------------------------------------------------------------------------------------------|---------------------------------------|
|                                                                                                    |                                                                                                    |                                                                                                    | 5                                     |
| Patie                                                                                                    | My Meetings > Schedule a Meeting                                                                                                    |                                                                                                    |                                       |
| Meetings<br>Webinars                                                                                            | Schedule a Meeting                                                                                                    |                                                                                                    |                                       |
| Recordings                                                                                                    | Topic<br>Description (Postingal)                                                                                                    | My Meeting                                                                                                    |                                       |
|                                                                                                    | - east descent (who exceed                                                                                                    |                                                                                                    | 1 1 1 1 1 1 1 1 1 1 1 1 1 1 1 1 1 1 1 |
| Settings<br>Account Profile                                                                                     |                                                                                                    |                                                                                                    |                                       |
| Settings<br>Account Profile<br>Reports                                                                          | When                                                                                                    | (1007/2020) II (100) (104                                                                                                    |                                       |
| Settings<br>Account Profile<br>Reports                                                                          | When                                                                                                    | 39910300 ■ 100 - 0 M - 0<br>1 - 1 = 1 = 0 = 0                                                                                                    |                                       |
| Sellings<br>Account Profile<br>Reports<br>Assend Live Training<br>Video Translate                               | When<br>Dwotfon<br>Time Zone                                                                                                    | 30910000         II         100 · · · · · · · · · · · · · · · · · ·                                                                                                    |                                       |
| Setting<br>Account Public<br>Parants<br>Attend Live Tasking<br>Water Tasking<br>Water Tasking<br>Kouwledge Ease | Whan<br>Duartin<br>Tase Zone                                                                                                    | Image: Second Second        |                                       |
| Antrop<br>Account Profile<br>Reports<br>Almost Low Taxing<br>Vites Taxandi<br>Koundage East                     | When<br>Denstan<br>Tasa 20m<br>Pagatostan                                                                                                    | Image: Second Second |                                       |
| Infrasi<br>Acason Printo<br>Reports<br>Anner Line Indras<br>Votes Indras<br>Konstalge Res                       | When<br>Dearton<br>Tree Zone<br>Reptraction<br>Meeting (D)                                                                                                    | Image: Second Second        |                                       |
| Indrajo<br>Acasan Parlos<br>Reports<br>Antone Los Tosling<br>Vales Isabada<br>Konadagi Kasa                     | When<br>Dearton<br>Trais Zone<br>Registration<br>Heading El<br>Security                                                                                                    | 1       100       100         1       100       100         0       100       100         0       100       100         0       100       100         0       100       100         0       100       100         0       100       100         0       100       100         0       1000       100         0       1000       100         0       1000       100                                                                                                    |                                       |
| Anzan Pala<br>Anzan Pala<br>Ranti<br>Anat Lin Fang<br>Von Isan<br>Kandag Ka                                     | Was<br>Dution<br>Tau Jao<br>Aning B<br>Samy<br>Vas                                                                                                    | Windows         Windows           1         ************************************                                                                                                    |                                       |
| Anzan Print<br>Anzan Print<br>Repris<br>Anne (Jan Iran<br>Van Isaan<br>Kandaga Kan                              | Was<br>Durine<br>The Jace<br>Replicator<br>Mang B<br>Jacey                                                                                                    | 1         100         000           1         100         000           1         100         000           0         000         000           0         0000         000           0         0000         000           0         0000         000           0         0000         000           0         0000         000                                                                                                    |                                       |
| Antoin Pale<br>Antoin Pale<br>Maaris<br>Antoi Lion Intoing<br>Visio Salanis<br>Kuoningo Esta                    | Was<br>Dome<br>Technolog<br>Repetition<br>Manag B<br>Sanny<br>Nite                                                                                                    | With State       With State         With State       With State         Description       With State         Description       With State         Description       With State         Description       With State         Description       With State         Description       With State         Description       With State         Description       With State         Description       With State         Description       With State         Description       With State         Description       With State         Description       With State         Description       With State                                                                                                    |                                       |
| Antoin Pale<br>Antoin Pale<br>Reprint<br>Antoin Line Interny<br>Viele Standard<br>Kennings East                 | Was<br>Dome<br>Technolog<br>Repetator<br>Manag (D<br>Santy<br>Man                                                                                                    | W101000 = W0 - (M - )           W101000 = W0 - (M - )           W101000 = W0 - (M - )           W10100 = W0 - (M - )           W10100 = W0 - (M - )           W10100 = (M - )           W10100 = (M - )           W10100 = (M - )           W10100 = (M - )           W10100 = (M - )           W10100 = (M - )           W10100 = (M - )           W10100 = (M - )                                                                                                    |                                       |
| Analo Pale<br>Analo Pale<br>Reprin<br>Analo Lie Interny<br>Vale Analo<br>Kananga Kar                            | Was<br>Dome<br>Technol<br>Reporter<br>Mening (D<br>Seening<br>Seening<br>Se | W10100         0           W10100         0           W10100         0           W10100         0           W10100         0           W10100         0           W10100         0           W10100         0           W10100         0           W10100         0           W10100         0           W101000         0           W101000         0           W101000         0           W1010000         0           W1010000000000000000000000000000000000                                                                                                    |                                       |

الاختيار من القائمة الموجودة في اليسار Meetings → تحديد اسم الاجتماع → الوقت والتاريخ → تحديد خاصية الفيديو HOST – ON → اختيار أيقونة حفظ

| إمكانية نسخ الرابط وإرساله للمشاركين                                                                                                    |                                            |                                                                                                    |                                      |  |  |
|----------------------------------------------------------------------------------------------------|--------------------------------------------|----------------------------------------------------------------------------------------------------|--------------------------------------|--|--|
| Annu la Annu la Annu l | My Meetings > Manage "My Meeting"<br>Topic | My Metring                                                                                                    | Rant Bill Moving                     |  |  |
|                                                                                                    | Time                                       | Oct 7, 2020 0100 PM Riyudh<br>Add Iar 📷 Gorgie Calendar (                                                                                                    |                                      |  |  |
|                                                                                                    | Meeting ID<br>Security                     | 995 1702 9415<br>- Postende ******* Show × Waiting Room                                                                                                    |                                      |  |  |
|                                                                                                    | Invite Link                                | 10pc/2001u0/9931703613/pu6-8972W1aGRqAAAL/v85WWws269                                                                                                    | C Copy Institution                   |  |  |
|                                                                                                    | Video<br>Audio                             | Next On Participant Computer Audio Of Tringhose and Computer Audio United Dates of Annia                                                                        |                                      |  |  |
|                                                                                                    | Meeting Options                            | <ul> <li>Chalds pair before heat</li> <li>Multi pair/spans que netry (0</li> <li>Only indeficiant que o sur pin</li> <li>Antonicial pair conservaire</li> </ul> |                                      |  |  |
|                                                                                                    | Delete this Meeting                        | Save as a Morting Tangitar                                                                                                    | Edit this Meeting Sourt this Meeting |  |  |

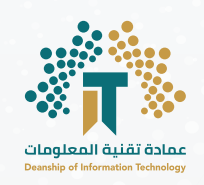

للدعم الفنى الاتصال على:

وحدة علاقات المستفيدين

- 5211 📞
- dit.cso@kfu.edu.sa 🔀

قسم تقنيات التعليم والدعم الفني

• •

9888 📞

dit.ettsd@kfu.edu.sa 🔀

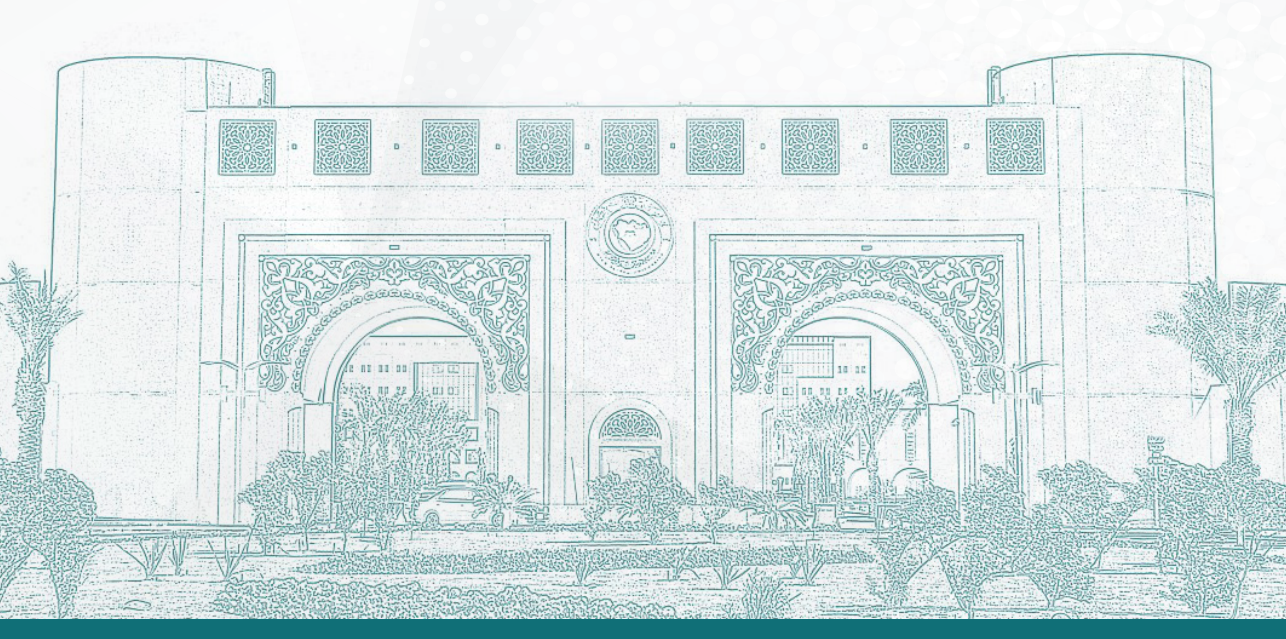

جميع الحقوق محفوظة لجامعة الملك فيصل 2020 © | تصميم وتطوير عمادة تقنية المعلومات